令和4年3月 多治見市文化スポーツ課作成

## 多治見市公共施設予約システム

# 学校開放施設

## 利用団体向け操作マニュアル

## (令和4年4月以降)

令和4年4月1日9時から、予約システムで学校 開放施設の予約などができるようになります。

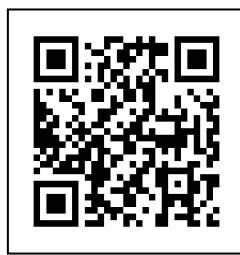

https://www2.pf489.com/tajimi/

## 《目次》

| «Ε | 1次日 |                                                  |
|----|-----|--------------------------------------------------|
| 1. | 利用  | 用者登録·変更                                          |
|    | (1) | パスワードとメールアドレスの設定・・・・・・・・・・・・・・・・・・・・・・・・・・・・・・・1 |
|    | (2) | パスワードの変更・・・・・・・・・・・・・・・・・・・・・・・・・・・・・・・・・7       |
|    | (3) | パスワードを忘れてしまった場合・・・・・・・・・・・・・・・・・・・・・・・・・・・・・10   |
|    | (4) | 利用者登録(メールアドレス)の変更・・・・・・・・・・・・・・・・・・・・・・・12       |
| 2. | 予約  | 約・照会                                             |
|    | (1) | 予約申込・空き状況照会・・・・・・・・・・・・・・・・・・・・・・・・・15           |
|    | (2) | 予約内容の確認・・・・・・・・・・・・・・・・・・・・・・・・・・・・・21           |
|    | (3) | 予約申込みの取消・・・・・・・・・・・・・・・・・・・・・・・・・・・・・・・24        |
| 3. | 抽   | <u>巽</u>                                         |
|    | (1) | 抽選申込 · · · · · · · · · · · · · · · · · · ·       |
|    | (2) | 抽選申込の確認・変更・・・・・・・・・・・・・・・・・・・・・・・・・・・・・33        |
|    | (3) | 抽選申込の取消・・・・・・・・・・・・・・・・・・・・・・・・・・・・・・・・・・・36     |
|    | (4) | 抽選結果の確認・・・・・・・・・・・・・・・・・・・・・・・・・・・・・・・・・・・・      |

【参考:公共予約システムでできることとできないこと】

| 項目                    | 予約システムで<br><u>できる=〇</u><br>できない=× | ご案内                   |
|-----------------------|-----------------------------------|-----------------------|
| 団体の新規登録               | ×                                 |                       |
| 団体の登録情報(代表者、連絡者など)の変更 | ×                                 | 文化スポーツ課の窓口で手続きしてください。 |
| 空き状況の確認               | 0                                 |                       |
| 予約の申込                 | 0                                 |                       |
| 予約状況の確認               | 0                                 |                       |
| 予約のキャンセル              | 0                                 |                       |
| 抽選の申込                 | 0                                 |                       |
| 抽選結果の確認               | 0                                 |                       |
| 使用料の支払い               | ×                                 |                       |
| 還付の手続き                | ×                                 | 文化スポーツ課の窓口で手続きしてください。 |

① トップページ

まず始めにパスワードとメールアドレスの設定をします。「パスワード設定」ボタ ンを押してください。

| 多治見市<br>公共施設予約システム 第カ上げ メッセージ ご利用の手引き くき・文字サイズ変更                                  |
|-----------------------------------------------------------------------------------|
| 公共施設予約システムへようこそ ● 型き端金・予約の単込 ● マイメニュー  ■ お知らせ                                     |
| 東在、お知らせはありません。  空き照会・予約の申込                                                        |
|                                                                                   |
| 文化施設 又术一ツ施設 学校施設                                                                  |
| 初めての方・これから登録される方                                                                  |
| 現在ログインしていません。予約や抽選の確認などを行うには  ・ ログイン してください。 ・ パスワードを忘れた場合                        |
| 10     10       予約内容の確認・     抽選申込の確認・       取消     加消       利用者情報の変更     メッセージの確認 |

#### ② パスワード設定認証

文化スポーツ課から通知されたID番号(登録番号)と電話番号(初期パスワード) を入力して「次へ進む」ボタンを押してください。

| 多治見市 公共施設予約システム                                                                                      | 利用者IDをお待ちの方 ● ログイン<br>● メッセージ ■ ご利用の手引き ● ④・文字サイズ変更 |
|----------------------------------------------------------------------------------------------------|-----------------------------------------------------|
| パスワード設定部<br>パスワード設定 認証<br>項目を入力して、「次へ進む」ボタンを押してください。                                                 | 学校施設利用団体登録<br>証の利用者IDを入力                            |
| 利用者登録の際に発行された番号を入力してください。<br>このでは、<br>ででは、<br>利用者登録申請書に記入した内容を入力してください。<br>団体登録の場合は、代表者の情報を入力してください。 | 「初期パスワード」を<br>入力(※連絡者の電話<br>番号です)                   |
| # ¥==-                                                                                               | <前に戻る ▶次へ進む                                         |

#### ③ パスワード設定登録

任意の半角英数字で設定するパスワードと確認用のパスワードを入力し、お忘れにならないよう控えをとるなどした後、「次へ進む」ボタンを押してください。

| 多治見市<br>公共編録予約システム                                    | 10                                       | 利用者回をお持ちの方 → ログイン ・ ・ ・ ・ ・ ・ ・ ・ ・ ・ ・ ・ ・ ・ ・ ・ ・ ・ ・ |
|-------------------------------------------------------|------------------------------------------|---------------------------------------------------------|
| パスワード設定部、パスワード設定部<br>パスワード設定登録<br>ご希望のパスワードを入力して、「次へ進 | 3)パスワード設定確認、パスワート<br>録<br>起」ボタンを押してください。 | 設定完了                                                    |
| 🍰 利用者ID                                               | b = Y                                    |                                                         |
| 🔦 パスワード 🌆                                             | •••••                                    | ◆ 6~16文字の半角英数字                                          |
| 🔦 確認用 🜆                                               |                                          | ☆ 確認のため同じパスワードを入力してください。                                |
|                                                       | 大文字・小文字は区別しません。                          | 「ABC」と「abc」は同一文字として扱われます。                               |
|                                                       |                                          |                                                         |
| *×==-                                                 |                                          | <前に戻る 次へ進む                                              |

#### ④ パスワード設定確認

利用者IDを確認後、「登録」ボタンを押してください。

| 多治見市<br>公共施設予約システム  | 利用者iDをお持ちの方 ● ログイン ● メッセージ 2 ご利用の手引き 2 色・文字サイズ変更 |
|---------------------|--------------------------------------------------|
| パスワード設定認証 > パスワード設定 | 登録> ノスワード設定確認 > ノスワード設定完了                        |
| パスワード設定 積           | <b>在</b> 認                                       |
| 以下の利用者にのパスワードを登録し   | ます。よろしければ「登録」ボタンを押してください。                        |
|                     |                                                  |
| 利用者ID               | 75 Nation                                        |
|                     |                                                  |
|                     |                                                  |
|                     |                                                  |
|                     |                                                  |
|                     |                                                  |
|                     |                                                  |
|                     |                                                  |
| * ×==-              | <前LĒ53 ✓ 登録                                      |

⑤ メッセージ

未読のメッセージがある場合は、メッセージが表示されます。ここでは、「×」ボ タンを押してください。

| 多治見市<br>公共総計約システム | ▲ 多道見 太郎 さん<br>・ タガセーション 日本 日本 日本 日本 日本 日本 日本 日本 日本 日本 日本 日本 日本                                                                                                    |
|-------------------|----------------------------------------------------------------------------------------------------|
| パスワード設定認証 > パスの   | 7-ド教定登録)/以クード登記編集》/以クード設定元了                                                                                                    |
| パスワード設            | 定完了                                                                                                    |
| パスワード設定を完了しまし     | ・         ・         ・         ・         ・         ・         ・         ・         ・         ・         ・         ・         ・         ・         ・         ・         ・         ・         ・         ・         ・         ・         ・         ・         ・         ・         ・         ・         ・         ・         ・         ・         ・         ・         ・         ・         ・         ・         ・         ・         ・         ・         ・         ・         ・         ・         ・         ・         ・         ・         ・         ・         ・         ・         ・         ・         ・         ・         ・         ・         ・         ・         ・         ・         ・         ・         ・         ・         ・         ・         ・         ・         ・         ・         ・         ・         ・         ・         ・         ・         ・         ・         ・         ・         ・         ・         ・         ・         ・         ・         ・         ・         ・         ・         ・         ・         ・         ・         ・         ・         ・         ・         ・         ・         ・         ・         ・ |
| <b>1</b>          | 未読のメッセージが1件あります。メッセージを見るには、画面上の「メッセージ」ボ<br>タンを押すか、メニューで「メッセージの確認」を選択してください。(ボタンが表示<br>されない画面もあります。)                                                                                                    |
|                   |                                                                                                    |
| -==X              |                                                                                                    |

#### ⑥ パスワード設定完了

パスワード設定が完了し、ログイン状態になります。「メニュー」ボタンを選択す ると、ログインした状態でトップページが表示されます。

| 多治見市<br>公共総設予約システム ● メッセーシ R ご利用の手引き ● 6・文学サイズ変更 ● D    | 郎 さん<br>ジアウト |
|---------------------------------------------------------|--------------|
| ノスワード設定認証シノスワード設定確認シ <mark>ノスワード設定定</mark><br>パスワード設定完了 |              |
| パスワード設定を完了しました。<br>利用者ID                                |              |
|                                                         |              |
|                                                         |              |

#### ⑦ メールアドレスの設定

続いて、予約確認や抽選結果などのお知らせを受け取るメールアドレスを設定 します。「利用者情報の変更」を押します。

| 多治見市NEW検証<br>公共感謝が料システム                | 文化スポーツ課テスト さん<br>メリセージ 単ご利用の手引き そ・文字サイズ変更 G ログアウト |
|----------------------------------------|---------------------------------------------------|
| 公共施設予約システムへようこそ                        | ● 空き税会 - 予約の申込 ● マイメニュー                           |
| して、<br>あ知らせはありません。                     |                                                   |
| 空き照会・予約の申込                             |                                                   |
| く ② 血<br>カデゴリーから探す 使用目的から探す 除設種類から探す   | A Ⅲ<br>>>>>>>>>>>>>>>>>>>>>>>>>>>>>>>>>>>>>       |
| 文化施設 スポーツ施設 着泊施設 学校施設                  |                                                   |
| <b>R</b> 71X=1-                        |                                                   |
| 10<br>予約内容の確認・<br>取消 抽選申込の確認<br>取消 利用者 | <b>本の変更</b><br>素報の変更<br>メッセージの確認                  |

#### ⑧ 利用者情報の変更

「登録済利用者情報の変更」を押します。

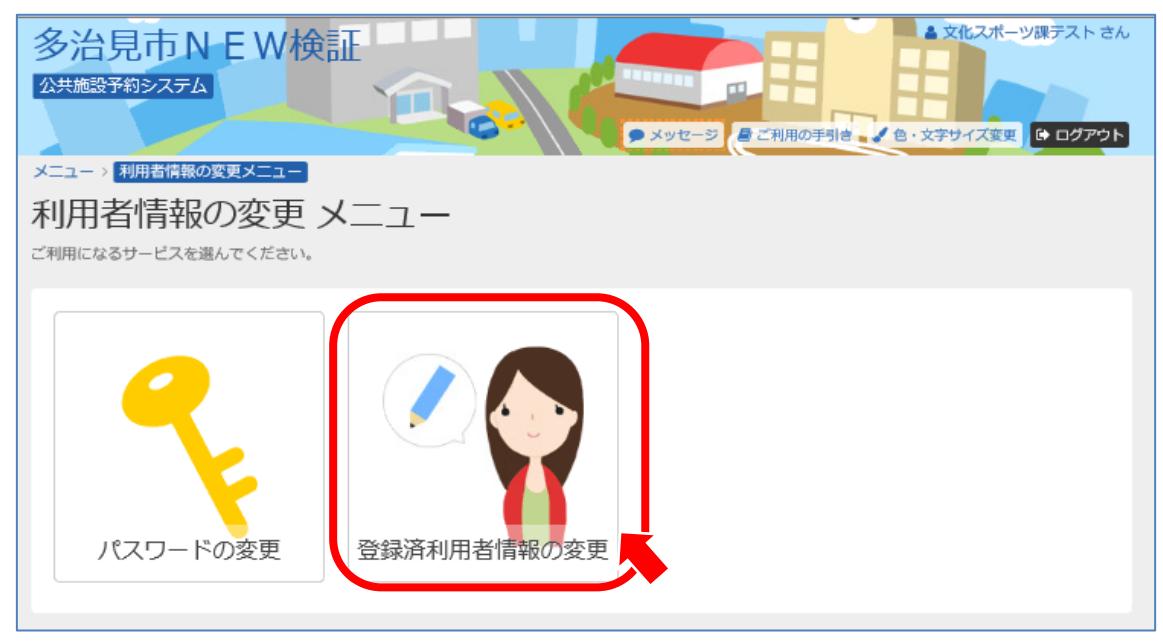

#### ⑨ メールアドレスの入力

「抽選結果等の自動連絡メール」の「必要」を押し、メールアドレスを入力しま す。確認のため同じメールアドレスを入れ、「次へ」を押します。

| ▲ 文化スポーツ課テスト さん<br>メッセージ <i>昼 ご</i> 利用の手引き ▲ 色・文字サイズ変更 ♀ ログアウト                                                         |
|----------------------------------------------------------------------------------------------------|
|                                                                                                    |
|                                                                                                    |
| 申してくたさい。                                                                                                    |
|                                                                                                    |
| 必要不要                                                                                                    |
| sample@example.jp                                                                                                    |
| sample@example.jp  つ 確認のため同じメールアドレスを入力してください。                                                                          |
|                                                                                                    |
| 削除する場合は、メールアドレスと確認の両方を空にしてください。                                                                                        |
|                                                                                                    |
| <ul> <li>メールアドレスは、バスワードの問い合わせを行う際にも必要です。</li> </ul>                                                                    |
| <ul> <li>携帯のメールアドレスを登録することは可能ですが、受信制限されている場合は<br/>shisetsuyoyaku@city.tajimi.lg.jp からのメールを受信できるように設定してください。</li> </ul> |
|                                                                                                    |
|                                                                                                    |
|                                                                                                    |

#### 11 利用者情報の確認

「メール通知」が「必要」となっていることを確認し、「変更」を押します。

| 多治見市NEW検証<br>公共施設予約システム<br>メッセージ 昼ご利用の手列き、色・文字サイズ変更 [▲ ログアウト |
|--------------------------------------------------------------|
| メニュー > 利用者情報の変更 > 登録済利用者情報の変更 > 登録済利用者情報の変更確認                |
|                                                              |
| メールアドレス       メール通知                                          |
|                                                              |
| ★ メニュー     < 前に戻る                                            |

① メッセージ

完了のメッセージが表示されるので、「メニューに戻る」を押します。

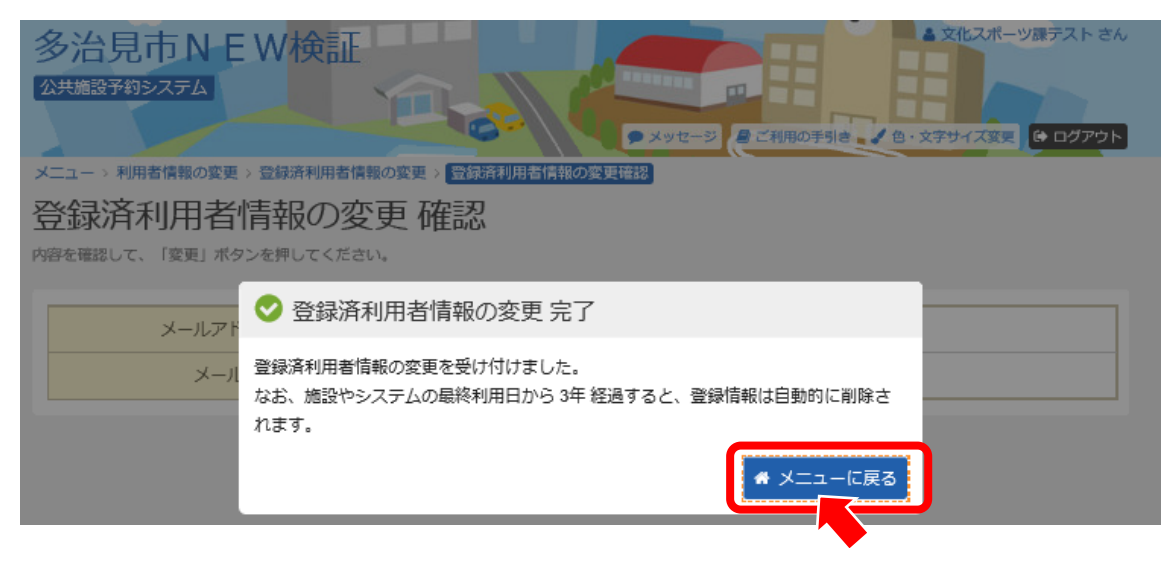

これで利用者登録情報の設定は完了です。

(2)パスワードの変更

① サービスの選択

マイメニューから「利用者情報の変更」ボタンを押してください。

| 公共施設予約システム  シュージーの  シュージーの  ショーンの  シュージーの  シュージーの  シュージーの  シュージーの  シューシーの  シューシーの  シューシーの  ショーの  シューシーの  シューシーの  シューシーの  シューシーの  ショーの  ショーの  シューシーの  シューシーの  シューシーの  ショーの  ショーの ショーの |
|----------------------------------------------------------------------------------------------------|
| 公共施設予約システムへようこそ ● 空き開会・予約の申込 ● マイメニュー                                                                                                    |
| 100 お知らせ                                                                                                    |
| 現在、お知らせはありません。                                                                                                    |
|                                                                                                    |
| く     の     血     A     III       カテゴリーから探す     使用目的から探す     施設種類から探す     施設名から探す     一覧から探す                                                                                                    |
| 文化施設 スポーツ施設 学校施設                                                                                                    |
| マイメニュー 初めての方・これから登録される方                                                                                                    |
| 現在ログインしていません。予約や抽選の確認などを行うには 9 ログイン してください。                                                                                                    |
| 10            予約内容の確認・         抽選申込の確認・           取消         利用者情報の変更                                                                                                    |

(2)パスワードの変更

② 利用者情報の変更メニュー

「パスワードの変更」ボタンを押してください。

| 多治見市<br>公共施設予約システム                                   |             | 利用者IDをお持ちの方 ④ ログイン |
|------------------------------------------------------|-------------|--------------------|
| メニュー、利用者信報の変更メニュー<br>利用者情報の変更<br>ご利用になるサービスを選んでください。 | メニュー        |                    |
|                                                      |             |                    |
|                                                      |             |                    |
| パスワートの変更<br>★ メニュー                                   | 臣詠済利用者情報の変更 |                    |

③ ログイン

利用者IDとパスワードを入力し、「ログイン」ボタンを押してください。 ※既にログインされている場合は表示されません。

|                          |                                          |                | パスワード設定がお済みでない方 |
|--------------------------|------------------------------------------|----------------|-----------------|
| ● 利用有Ⅱ                   | <u>1</u>                                 |                | ● パスワード設定       |
| a. パスワード                 |                                          |                |                 |
|                          | 1                                        | 0パフロードを忘れた場合   |                 |
|                          |                                          |                |                 |
| 0 ご利用にあたって               |                                          |                |                 |
| このシステムで施設を予約利用者登録がお済みの方で | するためには、利用者登録が必要です。<br>、初めてシステムを利用される方は、画 | 面右上の「パスワード設定」の |                 |
| ボタンを押して、パスワー             | ドを設定してください。<br>ち (利用者エロのおいち) は、ご利用に      | たる施設で利用考察線をで願い |                 |
| します。                     | ク (利用者:ロロルはい方) は、これが用い                   | はの地域で作用自己球化の明い |                 |

(2)パスワードの変更

④ メッセージ

未読のメッセージがある場合は、メッセージが表示されます。ここでは、「×」ボ タンを押してください。

| おいはタードと新しいない ① メッセー | 9 🕅 🕅                                                                          |
|---------------------|--------------------------------------------------------------------------------|
|                     | ンが1件あります。メッセージを見るには、画面上の「メッセージ」ボ<br>くニューで「メッセージの確認」を選択してください。(ボタンが表示<br>らります。) |
| 🔍 確認用 📷             | ☆ 確認のため同じパスワードを入力してください。                                                       |
|                     |                                                                                |

⑤ パスワードの変更

古いパスワードと新しいパスワード、確認のため新しいパスワードを再度入力し、 「変更」ボタンを押してください。

| 🔍 古いパスワード 📷  | •••••          |                             |
|--------------|----------------|-----------------------------|
| 🔍 新しいパスワード 🔤 |                | ) 6~16文字の半角英数字              |
| 🔍 確認用 🕅      | •••••          | 3 確認のため同じパスワードを入力してください。    |
|              | 大文字・小文字は区別しません | v。「ABC」と「abc」は同一文字として扱われます。 |

これでパスワードの変更は完了です。

(3) パスワードを忘れてしまった場合

① トップページ

マイメニューの「パスワードを忘れた場合」ボタンを押してください。

| 多治見市<br>公共施設予約システム<br>● 読み上げ ● メッセージ ● ご利用の手引き ◆ 色・文字                                        | 1 グイン |
|----------------------------------------------------------------------------------------------|-------|
| 公共施設予約システムへようこそ ② 空き照金・予約の甲込 ◎マ                                                              | rx==  |
| 回 お知らせ                                                                                       |       |
| 現在、お知らせはありません。                                                                               |       |
| 空き照会・予約の申込                                                                                   |       |
| く     ②     血     A     III       カデゴリーから探す     使用目的から探す     施設種類から探す     施設名から探す     一覧から探す |       |
| 文化施設 スポーツ施設 学校施設                                                                             |       |
| マイメニュー 初めての方・これから登録                                                                          | される方  |
| 理在ログインしていません。予約や抽選の確認などを行うには ● ログイン してください。<br>● パスワードを忘れた場合                                 |       |
| 10 <td></td>                                                                                 |       |

## (3) パスワードを忘れてしまった場合

#### ② パスワードの問合せ

利用者IDとメールアドレスを入力して、「問合せ」ボタンを押してください。

| 多治見市<br>公共施設予約システム シッセージ ほご利用の非引き ↓ 色・文字サイズ変更           |
|---------------------------------------------------------|
| メニューシノにスワードの間合せ                                         |
| パスワードの問合せ                                               |
| 利用者IDと登録済のメールアドレスを入力してください。<br>登録済のメールアドレスにパスワードを送付します。 |
| <ul> <li>▲ 利用者II</li> <li>▼ メールアドレス</li> </ul>          |
| 団体登録の場合は、連絡者のメールアドレスを入力してください。                          |
|                                                         |
| ★ メニュー                                                  |
|                                                         |

## ③ パスワードの問合せ完了

登録先のメールアドレスにパスワードが送信されます。

(メールを受信するまで時間がかかる場合があります。送信後しばらく経ってからご 確認ください。)

| 多治見市 公共施設予約システム                                        | 利用者加支計符ちの方 ①ログイン<br>・<br>メッセータ 単ご利用の平利き / 色・文字サイズ変更 |
|--------------------------------------------------------|-----------------------------------------------------|
| メニューッパスワードの語合せ                                         |                                                     |
| パスワードの問合せ                                              |                                                     |
| 利用者にと登録済のメールアド 📀 パスワードの問合せ 完 2                         | 7                                                   |
| パスワードの問合せを受け付けました<br>登録済のメールアドレスにパスワード<br>メールアドレス ~~~~ | 。<br>をお送りしました。<br># メニューに戻る                         |
| 同体登録の場合は、                                              | 連絡者のメールアドレスを入力してください。                               |
| # X=1-                                                 | <前に戻る ✔ 問合せ                                         |

## (4)利用者登録(メールアドレス)の変更

① トップページ

マイメニューの「利用者情報の変更」ボタンを押してください。

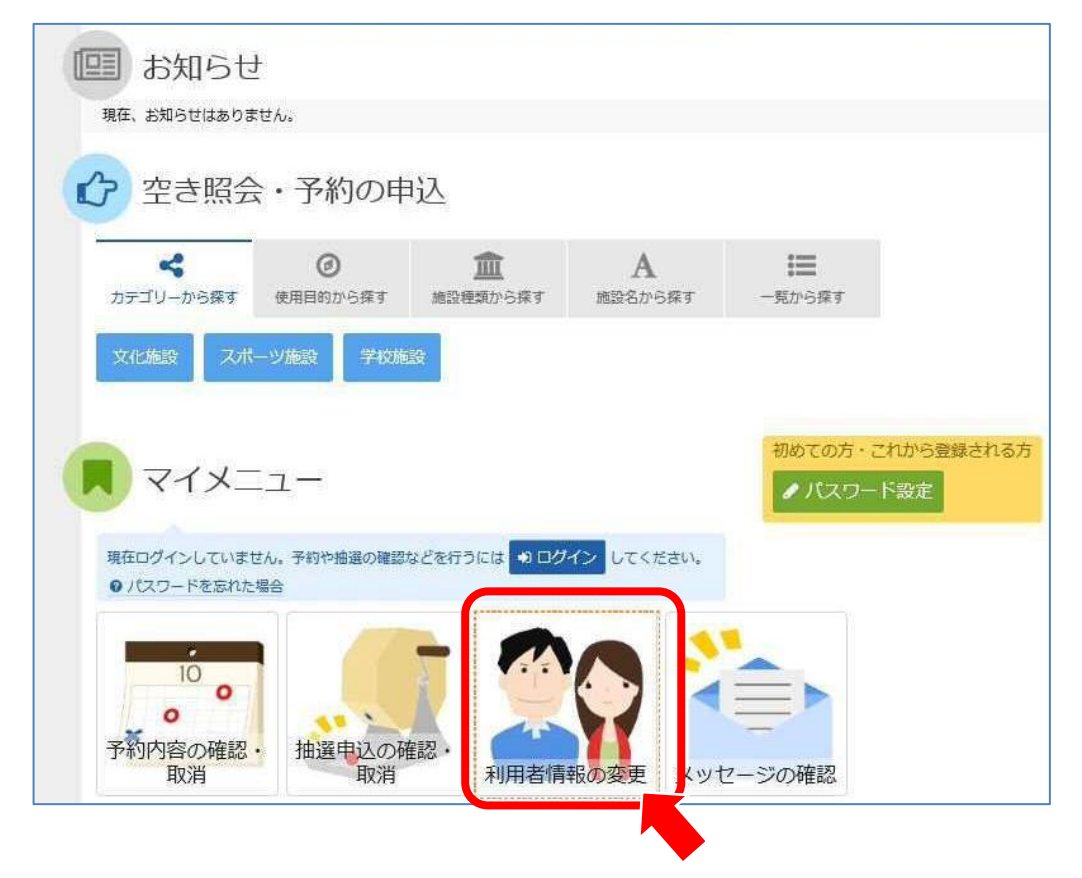

- ② 利用者情報の変更メニュー
  - 「登録済利用者情報の変更」ボタンを押してください。

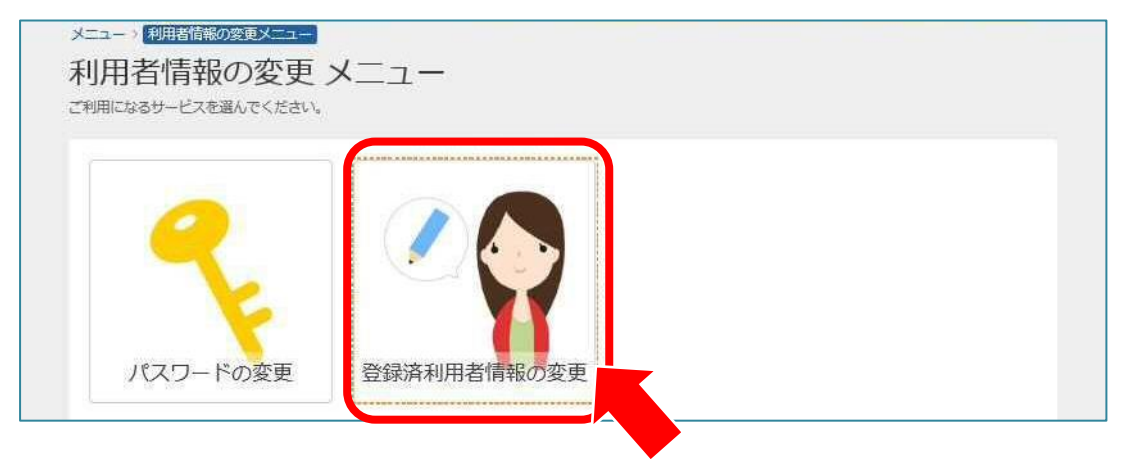

## (4)利用者登録(メールアドレス)の変更

③ ログイン

利用者ID(利用者登録番号)とパスワードを入力して、「ログイン」ボタンを押し てください。

※既にログインされている場合は表示されません。

| ▲ 利用者Ⅱ)                                                                                  |                                                                               | パスワード設定がお済みでない方 |
|------------------------------------------------------------------------------------------|-------------------------------------------------------------------------------|-----------------|
| ペパスワード                                                                                   |                                                                               |                 |
| ■ マウスで入力                                                                                 |                                                                               |                 |
| 0 ご利用にあたって                                                                               |                                                                               |                 |
| このシステムで施設を予約するためには、<br>利用者登録がお済みの方で、初めてシスラ<br>ボタンを押して、パスワードを設定してく<br>利用者登録がお済みでない方(利用者II | 利用者登録が必要です。<br>とな利用される方は、画面右上の「パスワード設定」の<br>ださい。<br>のない方)は、ご利用になる施設で利用者登録をお願い |                 |

#### ④ 登録済利用者情報(メールアドレス)の変更

「抽選結果等の自動連絡メール」が「必要」になっていることを確認し、新しいメ ールアドレスを入力して、「次へ進む」ボタンを押してください。

| 利用者情報        |                                                              |                                     |                     |
|--------------|--------------------------------------------------------------|-------------------------------------|---------------------|
| 抽躍結果等の自動連絡メー | ル 必要 不要                                                      |                                     |                     |
| メールアドレス      | sample@example.jp                                            |                                     |                     |
| 確認月          | sample@example.jp                                            | < 確認のため同                            | 10メールアドレスを入力してください。 |
|              |                                                              |                                     |                     |
|              | 創除する場合は、メールアドレスと                                             | 確認の両方を空にしてください                      | le.                 |
|              | ▲ 注意事項                                                       |                                     |                     |
|              | <ul> <li>メールアドレスは、パスワードの</li> <li>携帯のメールアドレスを登録する</li> </ul> | )問い合わせを行う際にも必要で<br>いことは可能ですが、 受信制限力 | す。                  |
|              | shisetsuyoyaku@city.tajimi.lg.jp 力吃                          | のメールを受信できるように認                      | 定してください。            |

## (4)利用者登録(メールアドレス)の変更

⑤ 登録済利用者情報(メールアドレス)の変更確認

新しいメールアドレスを確認して、「変更」ボタンを押してください。

| メールアドレス | - #*#2 * 1 |
|---------|------------|
| メール通知   | 必要         |

⑥ 登録済利用者情報(メールアドレス)の変更完了

変更が完了しました。「メニューに戻る」ボタンを押してください。

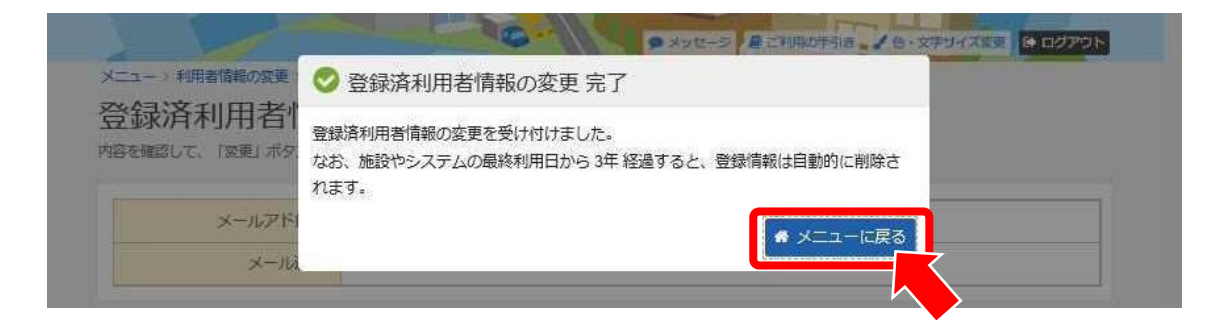

## (1)予約申込·空き状況照会

#### ① ログイン

多治見市公共施設予約システムにログインをします。

#### ② 空き照会 予約の申込

施設の検索項目を選択します。ここでは、「カテゴリーから探す」を選択しま す。種類が表示されますので、「学校施設」を押してください。

| 💷 お知らせ                | <u>+</u>      |                |              |             |
|-----------------------|---------------|----------------|--------------|-------------|
| 現在、お知らせはありま           | とせん。          |                |              |             |
| 🖒 空き照会                | ・予約の申         | 込              |              |             |
| <b>く</b><br>カデゴリーから探す | Ø<br>使用目的から探す | 血血<br>施設種類から探す | A<br>施設名から探す | ↓<br>一覧から探す |
| 文化施設 スポ               | ーツ施設 宿泊施設     | ¥ 学校施設         |              |             |

#### ③ 施設検索

ご希望の学校を選択し、「次へ進む」ボタンを押してください。 ※複数校を選択できますが、調整分(登録校における優先予約)の入力期間中 は、登録校以外の予約入力はできません。

|              | 離設の検索 > 施設別空き状況 > 時間帯別空き状況 > 詳細申請 > 申込確認 > 申込<br>その<br>その<br>会や予約をしたい施設の名称を選んで「次へ進む」を押してください。 複数選択 | 完了     |                  |
|--------------|----------------------------------------------------------------------------------------------------|--------|------------------|
|              |                                                                                                    |        | 2 選んだ施設の場所を地図で確認 |
| お知らせ         | 施設名 複数選択可                                                                                          | 案内/リンク | 付帯設備             |
|              | 多治見中学校                                                                                             | ❷案内    |                  |
|              | 平和中学校                                                                                              | ❷案内    |                  |
|              | 陶都中学校                                                                                              | ❷案内    |                  |
|              | 小泉中学校                                                                                              | ❷案内    |                  |
|              | 北陵中学校                                                                                              | ❷案内    |                  |
|              | 南ケ丘中学校                                                                                             | ❷案内    | 施設を選んだら、次へ進みまし   |
|              | 南姬中学校                                                                                              | ②案内    |                  |
| <b>*</b> X== | <b>2</b>                                                                                           |        | <前に戻る ◆次へ進む      |

## (1)予約申込·空き状況照会

#### ④ 施設別空き状況

利用する施設の日付を選択し、「次へ進む」ボタンを押してください。(複数 選択可)

- ※ 希望の日程が表示されていない場合、表示開始日に希望する日付・期間を指 定し「表示」ボタンを押すと日付が切り替わります。
- ※ 調整分の入力期間中は、登録施設以外の施設を誤って選択しないように注意してください。(例:利用登録が「体育館」の場合は、誤って「グラウンド」を選択しないように注意してください。)

| メニュー > 施設の検索 > <mark>施設別空き状況</mark> > 時間帯別空き状況 > 詳細申請 > 申込確認 > 申込完了 |        |        |      |        |        |        |         |        |        |        |         |         |          |          |         |
|---------------------------------------------------------------------|--------|--------|------|--------|--------|--------|---------|--------|--------|--------|---------|---------|----------|----------|---------|
| 施設別空き状況                                                             |        |        |      |        |        |        |         |        |        |        |         |         |          |          |         |
| 申込をしたいところを選んで「次へ進む」                                                 | 」ボタンを押 | してく    | ださい。 | [o]    | , [A]  | と表示    | されて     | いる日は   | 申込が    | できま    | す。複数    | の日に     | ちの申ば     | ∆ができ     | ます。     |
| ☞ 表示開始日                                                             |        |        |      |        |        | 記号の    | 見方      |        |        |        |         |         |          |          |         |
| 2022/4/1 から 1週間                                                     | 2週間    | 1か月    |      |        |        | 0      | 空き      |        | Ζ      | - 1    | 部空き     |         | ×        | 空きな      | L       |
| <b>+</b> その他                                                        | の条件で絞  | り込む    | ٩    | 表示     |        | -      | 申込      | 朋間外    | ×      | k 公    | 開対象的    | ሉ       |          |          |         |
| 陶都中学校                                                               |        |        |      |        |        |        |         |        |        |        |         |         |          |          |         |
| < 2022年4月 >                                                         | 定員     | 1<br>全 | 2+   | 3<br>日 | 4<br>日 | 5<br>小 | 6<br>7k | 7<br>木 | 8<br>全 | 9<br>+ | 10<br>E | 11<br>日 | 12<br>火  | 13<br>zk | 14<br>木 |
| 体育館                                                                 | -      | 0      | 0    | 0      | 0      | 0      | 0       | 0      | 0      | 0      | 0       | 0       | 0        | 0        | 0       |
| グラウンド                                                               | -      | 0      | 0    | 0      | 0      | 0      | 0       | 0      | 0      | 0      | 0       | 0       | 0        | 0        | 0       |
| 武道場                                                                 | -      | 0      | 0    | 0      | 0      | 0      | 0       | 0      | 0      | 0      | 0       | 0       | 0        | 0        | 0       |
| テニスコート                                                              | _      |        |      |        |        |        |         |        |        |        |         |         |          | 1.5      |         |
| <b>#</b> XII-                                                       | _      | 0      | 0    | 0      | 0      | 0      | 0       | 0      | 0      | 0      | く前      | に戻る     | <b>\</b> |          | 進む      |
|                                                                     |        |        |      |        |        |        |         |        |        |        |         |         |          |          |         |

## (1)予約申込・空き状況照会

#### ⑤ 時間帯別空き状況

施設の時間帯空き状況が表示されます。利用する時間帯を選択し、「次へ進む」ボタンを押してください。(複数選択可)

| メニュー > 施設の検索 > 施設別空き状況           | > 時間時別違言 | HUR >              | 974B#              | 調>中)              | 2003年1              | 中込完                  | 7                    |                     |                     |                     |                      |                     |                      |                      |
|----------------------------------|----------|--------------------|--------------------|-------------------|---------------------|----------------------|----------------------|---------------------|---------------------|---------------------|----------------------|---------------------|----------------------|----------------------|
| 時間帯別空き状況                         | ポタンを押して  | ください               | 、接政                | 乙酸甘醋酸             | (m=12               | がでま                  | et. 2                | はたび時                | Marca               | ち予約が                | 9877                 | るまでの                | 加に作                  | の利用者                 |
| 内される場合があります。                     |          |                    |                    |                   |                     |                      |                      |                     |                     |                     |                      |                     |                      |                      |
| 記号の見方                            |          |                    |                    |                   |                     |                      |                      |                     |                     |                     |                      |                     |                      |                      |
| <ul> <li>         全さあり</li></ul> | het X    | 空きな                | il.                | E                 | ф)                  | 3.对象9                | ŀ                    |                     |                     |                     |                      |                     |                      |                      |
| <b>陶都中学校</b>                     |          |                    |                    |                   |                     |                      |                      |                     |                     |                     |                      |                     |                      |                      |
| グラウンド                            |          |                    |                    |                   |                     |                      |                      |                     |                     |                     |                      |                     |                      |                      |
| 2022年4月2日(土)                     | 定員       | 6:00<br>~<br>7:00  | 7:00<br>~<br>8:00  | 8:00<br>~<br>9:00 | 9:00<br>~<br>10:00  | 10:00<br>~<br>11:00  | 11:00<br>~<br>12:00  | 12:00<br>~<br>13:00 | 13:00<br>~<br>14:00 | 14:00<br>~<br>15:00 | 15:00<br>~<br>16:00  | 16:00<br>~<br>17:00 | 17:00<br>~<br>18:00  | 18:00<br>~<br>19:00  |
| 全面                               | -        | 0                  | 0                  | 0                 | 0                   | 0                    | 0                    | $\subset$           | 0                   | 0                   | 0                    | 0                   | 0                    | 0                    |
| 半面A                              | -        | 0                  | 0                  | 0                 | 0                   | 0                    | 0                    | 0                   | 0                   | 0                   | 0                    | 0                   | 0                    | 0                    |
| 半面B                              | -        | 0                  | $^{\circ}$         | $^{\circ}$        | 0                   | 0                    | 0                    | $^{\circ}$          | 0                   | $^{\circ}$          | $^{\circ}$           | 0                   | $^{\circ}$           | 0                    |
| C                                |          |                    |                    |                   |                     |                      |                      |                     |                     |                     |                      |                     |                      |                      |
| グラウンド                            | グラウンド    |                    |                    |                   |                     |                      |                      |                     |                     |                     |                      |                     |                      |                      |
| 2022年4月9日(土)                     | 定員       | 6:00<br>~~<br>7:00 | 7:00<br>~~<br>8:00 | 8:00<br>~<br>9:00 | 9:00<br>~~<br>10:00 | 10:00<br>~~<br>11:00 | 11:00<br>~~<br>12:00 | 12:00<br>~<br>13:00 | 13:00<br>~<br>14:00 | 14:00<br>~<br>15:00 | 15:00<br>~~<br>16:00 | 16:00<br>~<br>17:00 | 17:00<br>~~<br>18:00 | 18:00<br>~~<br>19:00 |
| 全面                               | -        | 0                  | 0                  | 0                 | 0                   | 0                    | 0                    | $\subset$           | 0                   | 0                   | 0                    | 0                   | 0                    | 0                    |
| 半面 A.                            | -        | 0                  | 0                  | 0                 | 0                   | 0                    | 0                    | 0                   | 0                   | 0                   | 0                    | 0                   | 0                    | 0                    |
| 半面B                              | -        | 0                  | 0                  | 0                 | 0                   | 0                    | 0                    | 0                   | 0                   | 0                   | 0                    | 0                   | 0                    | 0                    |
| <                                |          |                    |                    |                   |                     |                      |                      |                     |                     |                     |                      |                     |                      | >                    |
|                                  |          |                    |                    |                   |                     |                      |                      |                     |                     |                     |                      |                     |                      |                      |
|                                  |          |                    |                    |                   |                     |                      |                      |                     |                     |                     |                      |                     |                      |                      |
| • ×==-                           |          |                    |                    |                   |                     |                      |                      |                     |                     | < 8                 | なた良る                 | >                   | 次^                   | 進む                   |
|                                  |          |                    |                    |                   |                     |                      |                      |                     |                     |                     |                      |                     |                      | R                    |

## (1)予約申込·空き状況照会

#### ⑥ 予約申込詳細申請

利用人数を入力し、使用目的を選択し、「確定」ボタンを押します。

#### 《複数の予約を同時にする場合》

「まだ詳細申請をしていない他の申込も同じ申請内容にしますか?」と表示されます ので、利用人数と使用目的が同じ内容であれば、ここで「はい」を選択すると、他の 日の申請内容にも同じ内容が自動的に反映されますので、入力の手間が省けます。 ※1 連続した時間帯の申込は1件の申込となります。

※2 施設により複数申込や連続した時間帯の申込ができない場合があります。

| メニュー > 施設の検索 > 施設別空き状況 > 時間<br>予約申込 詳細申請<br>以下の詳細申請項目を全て申請して、「確定」ボタ          | 閉空き状況 > 詳細申記<br>ンを押してください。 | <b>第</b> > 申込確認 > 申込完了      |                                                                        |
|------------------------------------------------------------------------------|----------------------------|-----------------------------|------------------------------------------------------------------------|
| ■ 施設<br>陶都中学校 グラウンド 全面                                                       | 兰利用日<br>2022/4/2(土)        | ◎時間帯<br>13:00~15:00         |                                                                        |
| 利用人数 図録<br>20 人 20 人 使用目的 図録 施設を使用する目的を選んでください。 陸上 サッカー 軟式野球 (一般) その他 まだ詳細申請 | 3) 軟式野球(2<br>をしていない他の申込き   | 少年) ソフトボール<br>5同じ申請内容にしますか? | 複数の予約の場合、この表示<br>が出ます。同じ内容(利用人<br>数・種目)で利用する場合<br>は、「はい」を選択してくだ<br>さい。 |
| <b>*</b> XII-                                                                |                            |                             | く前に戻る                                                                  |

## (1)予約申込・空き状況照会

#### ⑦ 予約申込内容確認

予約内容をご確認の上、「申込」ボタンを押してください。 ※「申請内容変更」ボタンから申請内容の変更が可能です。

| ×  | (ニュー > 施設の検渠 > 施設所塗造状況 > 時間単所密造状況 > 評相申請 > <mark>申認前況</mark> > 申込完了 |              |         |         |  |  |  |  |  |
|----|---------------------------------------------------------------------|--------------|---------|---------|--|--|--|--|--|
| Ť  | 予約申込 内容確認                                                           |              |         |         |  |  |  |  |  |
| 中於 | 内容を確認して、よろしけ                                                        | れば「申込」ボタンを押し | てください。  |         |  |  |  |  |  |
|    |                                                                     |              |         |         |  |  |  |  |  |
|    | 陶都中学校 グラ                                                            | ウンド 全面       |         |         |  |  |  |  |  |
| L  | 首 利用日                                                               | ② 時間神        | ¥ 施設使用料 | ¥ 備告後用料 |  |  |  |  |  |
| L  | 2022/4/2(土)                                                         | 13:00~15:00  | 0円      | -       |  |  |  |  |  |
| L  | 🗈 中國內容 🖌 中國內容                                                       | 12支票         |         |         |  |  |  |  |  |
| L  | 利用目的「サッカー                                                           | -」、利用人数「20人」 |         |         |  |  |  |  |  |
| L  | 🐵 備品 🥒 信品予約/家                                                       | 190 - C      |         |         |  |  |  |  |  |
| L  | なし                                                                  |              |         |         |  |  |  |  |  |
| Ľ  |                                                                     |              |         |         |  |  |  |  |  |
|    | 陶都中学校 グラ                                                            | ウンド 全面       |         |         |  |  |  |  |  |
| L  | △ 利用日                                                               | ② 時間神        | ¥施設使用料  | ¥ 備告後用料 |  |  |  |  |  |
| L  | 2022/4/9(土)                                                         | 13:00~15:00  | 0円      | -       |  |  |  |  |  |
| L  | 🗈 中國內容 🖌 中國內容                                                       | 12要          |         |         |  |  |  |  |  |
| L  | 利用目的「サッカー                                                           | -」、利用人数「20人」 |         |         |  |  |  |  |  |
| L  | 🐵 備品 🥜 債品予約/多                                                       | 5 <b>9</b>   |         |         |  |  |  |  |  |
| L  | なし                                                                  |              |         |         |  |  |  |  |  |
|    |                                                                     |              |         |         |  |  |  |  |  |
|    |                                                                     |              |         |         |  |  |  |  |  |
|    |                                                                     |              | 内容を確認し  | 元 🗶 中込  |  |  |  |  |  |
|    |                                                                     |              |         |         |  |  |  |  |  |

## (1)予約申込·空き状況照会

#### ⑧ 予約申込完了

#### ◆ご注意下さい◆

- ※ この時点ではまだ「仮予約」の状態です。仮予約が承認されると、登録したメ ールアドレスに、仮予約を承認したことをお知らせするメールが届きますの で、必ず確認してください。
- ※ 管理者側で予約の内容を確認後、仮予約を承認します。承認までに数日かかる 場合があります。
- ※ ネット上で予約申込完了後、予約の内容を変更する場合は、一旦取消の上、新たに予約を登録し直す必要があります。

| 予約申込 完了<br>みままりにまし (67%)<br>合計 0円     | 2014年2月11日、1990年9月11日2日<br>*<br>として受付している地図があり | 9000 > 999877399<br>りますので、ご注 | > 甲込6883 > <mark>甲込68</mark> 3 | -<br>- 申込内容を印刷 | ♥ 地図で場所を確 |
|---------------------------------------|------------------------------------------------|------------------------------|--------------------------------|----------------|-----------|
| 陶都中学校 グラ!                             | ウンド 全面 <del>仮予約</del>                          |                              |                                |                |           |
| △ 利用日                                 | ◎ 時間時                                          | ¥ 施設使用料                      | ¥ 俚品使用料                        |                |           |
| 2022/4/2(土)                           | 13:00~15:00                                    | 0円                           | -                              |                |           |
| □ 申請內容                                |                                                |                              |                                |                |           |
| 利用目的「サッカ・                             | 一」、利用人数「20人」                                   |                              |                                |                |           |
| ④ 借品 🥜 債品予約/                          | 安東                                             |                              |                                |                |           |
| なし                                    |                                                |                              |                                |                |           |
| 台利用日<br>2022/4/9(土)                   | ◎ 時間#<br>13:00~15:00                           | ¥施設使用料<br>0円                 | ¥ 備品使用料                        |                |           |
|                                       | 10.00 10.00                                    | 017                          |                                |                |           |
| 1111111111111111111111111111111111111 | 一」、利用人数「20人」                                   |                              |                                |                |           |
| ④ 借品 🖌 傳命予約/                          | 5 <b>7</b>                                     |                              |                                |                |           |
| なし                                    |                                                |                              |                                |                |           |
|                                       |                                                | 学生以下の                        | カメンバー                          | のみの団体など)       | が一同と夜     |

## (2)予約内容の確認

① ログイン

多治見市公共施設予約システムにログインをします。

#### ② サービスの選択

マイメニューから「予約内容の確認・取消」ボタンを押してください。

| 回 お知らせ             | ŀ         |          |         |        |  |
|--------------------|-----------|----------|---------|--------|--|
| 現在、お知らせはありま        | せん。       |          |         |        |  |
| 2 空き照会             | ・予約の申     | 込        |         |        |  |
| 4                  | Ø         | 盦        | Α       | i≡     |  |
| カデゴリーから探す          | 使用目的から探す  | 施設種類から探す | 施設名から探す | 一覧から探す |  |
| 文化施設 スポ            | 一ツ施設 学校施生 | 8        |         |        |  |
| <b></b>            |           |          |         |        |  |
| 10<br>0<br>予約内容の確認 | 抽躍电込の確    |          |         |        |  |
| 取消                 | 取消        | 利用者情     | 報の変更メッ  | セージの確認 |  |

③ 予約内容の確認·取消

予約申込の一覧が表示されます。予約内容を確認する場合は、「詳細」ボタンを 押してください。

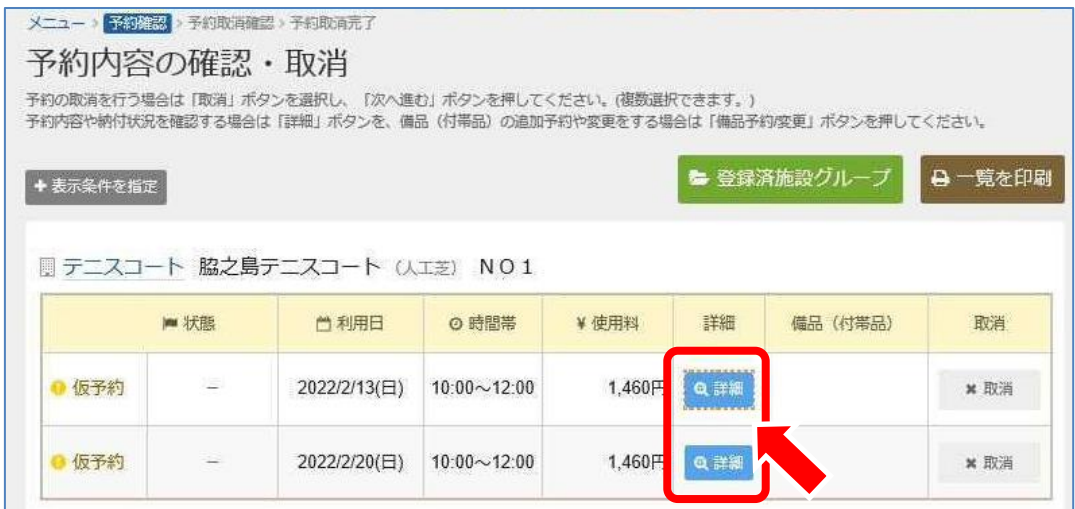

## (2)予約内容の確認

#### ④ 予約の詳細

予約の詳細が表示されます。同じ申請内容であれば、「同じ申請内容で予約」 ボタンから追加の予約申込ができます。予約内容をご確認の上、「前に戻る」ボ タンを押してください。

※ 施設により、注意事項が表示される場合がありますのでご確認下さい。

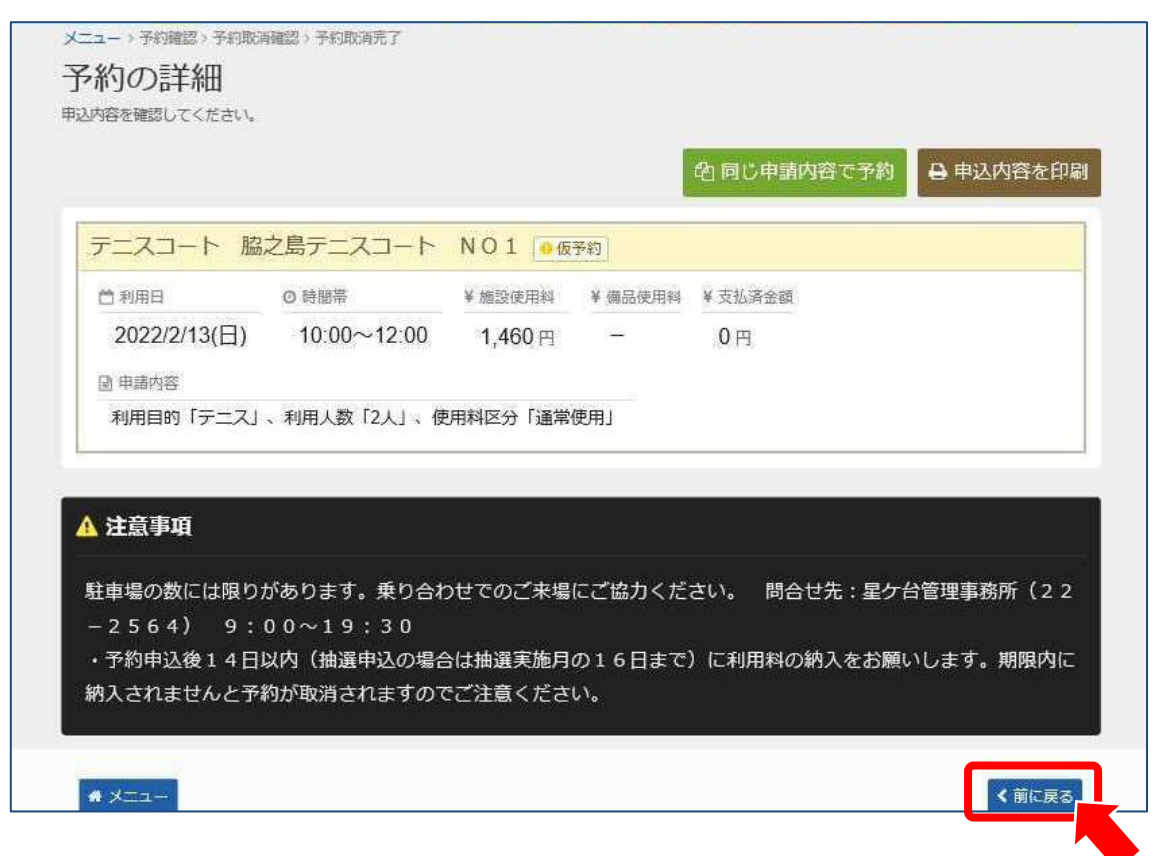

(2)予約内容の確認

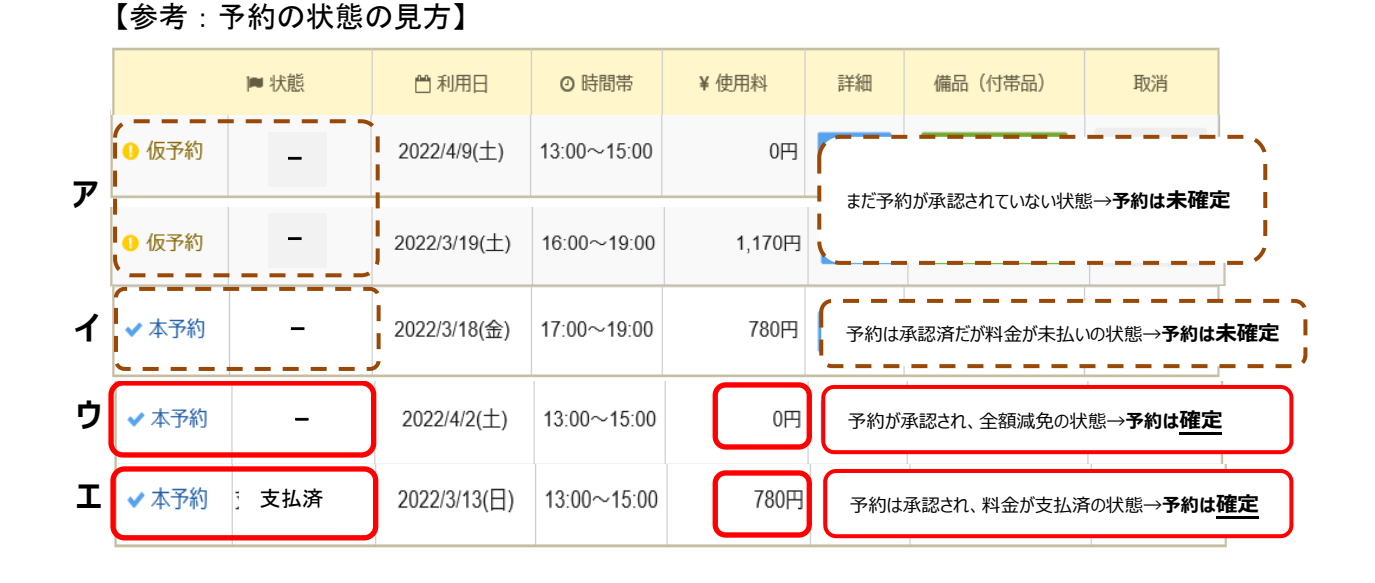

「ア」・・・予約を入力した直後は、「仮予約」が表示されます。この状態ではまだ<u>予約は確定して</u> いません。

#### $\downarrow$

文化スポーツ課で予約内容を確認し、予約を承認すると、「仮予約」が「本予約」に変わります。この時、あらかじめ登録したメールアドレスに、予約が承認されたことをお知らせします。

#### $\downarrow$

「イ」・・・全額減免ではない場合は、「本予約」が表示されていても使用料が未払いであれば、<u>予約は</u> 確定していません。

「ウ」・・・・全額減免(使用料が0円)の場合は、「本予約」が表示されていれば、予約は確定です。

「エ」・・・「本予約」が表示された状態で使用料を支払うと、「支払済」が表示され、予約は確定です。

## (3)予約申込の取消

#### ① ログイン

多治見市公共施設予約システムにログインをします。

#### ② サービスの選択

マイメニューから「予約内容の確認・取消」ボタンを押してください。

| 多治見市<br>公共施設予約システム<br>● 読み上げ ● メッセージ ● ご利用                                                                  | ▲ 多治見太郎 さん<br>日の手引き ▲ 色・文字サイズ変更 ● ログアウト |
|----------------------------------------------------------------------------------------------------|-----------------------------------------|
| 公共施設予約システムへようこそ<br>しまた、お知らせし。                                                                               | <ul> <li></li></ul>                     |
| 空き照会・予約の申込                                                                                                  |                                         |
| く     (少)     山山     A       カデゴリーから探す     使用目的から探す     施設種類から探す     施設名から探す       文化施設     スポーツ施設     学校施設 | 一覧から探す                                  |
| ▼イメニュー                                                                                                    |                                         |
| 10 。                                                                                                    | リセージの確認                                 |

## (3)予約申込の取消

#### ③ 予約内容の確認·取消

予約申込の一覧が表示されます。取消す予約の「取消」ボタンを選択し、「次 へ進む」ボタンを押してください。

※複数選択可

※利用日から5日前を過ぎるとシステムから取消は行えません。取消したい場合 は、文化スポーツ課へご連絡ください。

|                                      | CONTRACTOR OF THE OWNER OF THE OWNER. | 团、吊约即店店了                             |                            | ● メッセージ          | 日ご利用の           | 手引き 2 色・文字サイス  | (変更 🕒 ログアウ   |
|--------------------------------------|---------------------------------------|--------------------------------------|----------------------------|------------------|-----------------|----------------|--------------|
| 予約内容                                 | の確認                                   | • 取消                                 |                            |                  |                 |                |              |
| 約の取消を行う                              | また。<br>場合は「取消」ボ                       | タンを選択し、「次へ進                          | む」ボタンを押してく                 | (ださい。(複数選択       | できます。)          |                |              |
| 約內容や納付状                              | 兄を確認する場合                              | さ 「詳細」 ボタンを、 備                       | 品(付帯品)の追加予                 | 彩や変更をする場合        | は「備品予約          | 別変更」ボタンを押して    | ください。        |
| ▶表示条件を指                              | Ē                                     |                                      |                            |                  | <b>&gt;</b> 登録7 | <b>န施設グループ</b> | ⊖一覧を印刷       |
|                                      | -                                     |                                      |                            |                  |                 |                |              |
| □ テニスコ                               | ート 脇之島                                | テニスコート い                             | 工芝) NO1                    |                  |                 |                |              |
|                                      |                                       | AL 1000                              | の時間帯                       | ¥使用料             | 詳細              | 備品(付帯品)        | 取消           |
|                                      | ▶ 状態                                  | □利用日                                 | C estimates                |                  |                 |                |              |
| 9 仮予約                                | ■ 状態                                  | 2022/2/13(日)                         | 10:00~12:00                | 1,460円           | Q 詳細            | [              | ★ 取消         |
| <ul> <li>仮予約</li> <li>仮予約</li> </ul> | ► 状態<br>                              | □和用日<br>2022/2/13(日)<br>2022/2/20(日) | 10:00~12:00<br>10:00~12:00 | 1,460円<br>1,460円 | Q.詳細<br>Q.詳細    |                | × 取清<br>× 取消 |

#### ④ 予約の取消確認

取消す予約内容を確認し、「取消」ボタンを押してください。

| <ul> <li>         ・子約確認 ・子約取消完了         の取消 確認         ・の取消 確認         ・の取消を行います。内容がよろしければ「取消」ボタンを押してください。         </li> <li>         ・   ・   ・</li></ul>                                                                                                    | メニュー > 予約確認 > 予約取消第記 > 予約取消第記 > 予約取消第記 > 予約の取消 確認       予約の取消 確認       いたの予約の取消を行います。内容がよろしければ「取消」ボタンを押してください。       単状態     日施設名     自利用日     ② 時間帯       ● 仮予約     ー     テニスコート № 21     2022/2/13(日)     10:00~12:00       ● 火ニュー     ● 取消 | タ/口見叶<br>公共施設予約シス  | ]<br>7д           |                                |              | ▲ 多治見 太郎 さ/ |
|----------------------------------------------------------------------------------------------------|----------------------------------------------------------------------------------------------------|--------------------|-------------------|--------------------------------|--------------|-------------|
| ・     ・     ・     ・     ・     ・     ・     ・     ・     ・     ・     ・     ・     ・     ・     ・     ・     ・     ・     ・     ・     ・     ・     ・     ・     ・     ・     ・     ・     ・     ・     ・     ・     ・     ・     ・     ・     ・     ・     ・     ・     ・     ・     ・     ・     ・     ・     ・     ・     ・     ・     ・     ・     ・     ・     ・     ・     ・     ・     ・     ・     ・     ・     ・     ・     ・     ・     ・     ・     ・     ・     ・     ・     ・     ・     ・     ・     ・     ・     ・     ・     ・     ・     ・     ・     ・     ・     ・     ・     ・     ・     ・     ・     ・     ・     ・     ・     ・     ・     ・     ・     ・     ・     ・     ・     ・     ・     ・     ・     ・     ・     ・     ・     ・     ・     ・     ・     ・     ・     ・     ・     ・     ・     ・     ・     ・     ・     ・     ・     ・     ・     ・     ・     ・     ・     ・< | アトラシンス入行 UE おふ       以下の予約の取消を行います。内容がよろしければ「取消」ボタンを押してください。       単 状態     目 施設名     首 利用日     ● 時間帯       ● 仮予約     ー     テニスコート 脳之島テニスコート N O 1     2022/2/13(日)     10:00~12:00       ● 火ニュー     ● 取消                                     | (ニュー) 予約職<br>又約の田口 |                   | 1998日 - 予約取消完了<br>2 <b>7</b> 3 |              |             |
| 大熊<                                                                                                    | 本状態<                                                                                                    | 「下の予約の取消を          | 7月 17年6<br>行います。内 | 心<br>の容がよろしければ「取消」ボタンを押してください。 |              |             |
| 予約         -         デニスコート NO1         2022/2/13(日)         10:00~12:00                                                                                                    | ● 仮予約     ー     テニスコート NO1     2022/2/13(日)     10:00~12:00                                                                                                    |                    |                   | m 4-sn./s                      |              | a ======    |
| 予約 - テニスコート 脳之島テニスコート N O 1 2022/2/13(日) 10:00~12:00                                                                                                    | <ul> <li>● 仮予約 - テニスコート 脳之島テニスコート N O 1 2022/2/13(日) 10:00~12:00</li> <li>▲ メニュー</li> </ul>                                                                                                    |                    | ■ 1天服             | 目爬取石                           | 口利用口         | 0 时间带       |
|                                                                                                    | ★ メニュー ★ メニュー ★ 第二日                                                                                                    |                    | <u>88</u> 3       | テニスコート 腔之島テニスコート NO1           | 2022/2/13(日) | 10:00~12:00 |
|                                                                                                    |                                                                                                    |                    | <u>18</u> 3       | テニスコート 腔之島テニスコート NO1           | 2022/2/13(日) | 10:00       |

(3)予約申込の取消

#### ⑤ 予約の取消完了

予約の取消が完了しました。「メニュー」ボタンを押してください。

| 多治見「<br>(共同)予約シ                 | )<br>774                         |                             |                  | ▲ 多治見太郎 さ/  |
|---------------------------------|----------------------------------|-----------------------------|------------------|-------------|
| メニュー > 予約編<br>予約の取<br>(Fの予約を取消) | 3) 予約戦闘<br>2 <b>消 完</b><br>しました。 | 2011-2011<br>2011-2011<br>了 | NHOTHE C B.XTDIX | - 見を印刷      |
| 1                               | ▶ 状態                             | 圓施設名                        | 台利用日             | ◎ 時間帯       |
|                                 |                                  | テーフコート 約之自テーフコート NOI        | 2022/2/42/01     | 10.00 10.00 |

① ログイン

多治見市公共施設予約システムにログインをします。

#### ② 空き照会 予約の申込

「空き照会・予約の申込」から施設の検索項目を選択します。ここでは、「カテゴ リーから探す」を選択します。施設の種類が表示されますので、「学校施設」を押し てください。

| 💷 お知らせ                | +          |               |              |             |  |  |  |  |
|-----------------------|------------|---------------|--------------|-------------|--|--|--|--|
| 現在、お知らせはありま           | 1せん。       |               |              |             |  |  |  |  |
| ♪ 空き照会                | ・予約の申      | 込             |              |             |  |  |  |  |
| <b>く</b><br>カテゴリーから探す | ② 使用目的から探す | 血<br>施設種類から探す | A<br>施設名から探す | ↓<br>一覧から探す |  |  |  |  |
| 文化施設 スポーツ施設 宿泊施設 学校施設 |            |               |              |             |  |  |  |  |
| <b>–</b> マイメ=         |            |               |              |             |  |  |  |  |

③ 施設検索

ご希望の学校を選択し、「次へ進む」ボタンを押して下さい。

※複数選択可

| メな            | メニュー > <mark>施設の検索</mark> > 施設別空き状況 > 時間帯別空き状況 > 詳細申請 > 申込確認 > 申込完了<br>「施言 <b>小 拾一字」</b> |                                                       |        |                  |  |  |  |  |  |
|---------------|------------------------------------------------------------------------------------------|-------------------------------------------------------|--------|------------------|--|--|--|--|--|
| <b>ル</b><br>空 | <b>ピロメイン</b><br>き状況の照                                                                    | <b>大 テマ</b><br>R会や予約をしたい施設の名称を選んで「次へ進む」を押してください。 複数選択 | 可能です。  |                  |  |  |  |  |  |
|               |                                                                                          |                                                       |        | 2 選んだ施設の場所を地図で確認 |  |  |  |  |  |
|               | お知らせ                                                                                     | 施設名 複数選択可                                             | 案内/リンク | 付帯設備             |  |  |  |  |  |
|               |                                                                                          | 多治見中学校                                                | ◎案内    |                  |  |  |  |  |  |
|               |                                                                                          | 平和中学校                                                 | ◎案内    |                  |  |  |  |  |  |
|               |                                                                                          | 陶都中学校                                                 | ❷案内    |                  |  |  |  |  |  |
|               |                                                                                          | 小泉中学校                                                 | ◎案内    |                  |  |  |  |  |  |
|               |                                                                                          | 北陵中学校                                                 | ❷案内    |                  |  |  |  |  |  |
|               |                                                                                          | 南ケ丘中学校                                                | ❷案内    | 施設を選んだら、次へ進みまし」  |  |  |  |  |  |
|               |                                                                                          | 南姬中学校                                                 | ②案内    |                  |  |  |  |  |  |
|               | <b>*</b> X=:                                                                             | <mark>ユー</mark> 東中学校                                  | ②案内    | <前に戻る            |  |  |  |  |  |

## 3. 抽選

## (1) 抽選申込

#### ④ 施設別空き状況

利用する学校の日付を選択し、「次へ進む」ボタンを押して下さい。 「抽選」と表示された日は、抽選申込が可能です。(複数選択可) 希望の日程が表示されていない場合、表示開始日に希望する日付・期間を指定し

「表示」ボタンを押すと日付が切り替わります。

| > 表示服始日                                                               |        |               |               |               |               | 記号の | 見方             | C              |                |                |                |                |                |                |                |
|-----------------------------------------------------------------------|--------|---------------|---------------|---------------|---------------|-----|----------------|----------------|----------------|----------------|----------------|----------------|----------------|----------------|----------------|
| 2022/3/1 から 1週間                                                       | 2週間    | 1か月           |               |               |               | 抽選  | 抽選甲            | 1込可能           |                | ) ቋ            | ŧ              |                | $\triangle$    | 一部空            | ŧ              |
| <b>+</b> その                                                           | 他の条件で約 | হচন্দ্রহ      | ٩             | ,表示           |               | ×   | 空き             | なし             | -              | - #            | 込期間            | ሉ              | *              | 公開対            | 象外             |
| テニスコート<br>く 2022年3月 >                                                 | 定員     | 1             | 2             | 3             | 4             | 5   | 6              | 7              | 8              | 9              | 10             | 11             | 12             | 13             | 14             |
| 星ケ台第1テニスコート (人                                                        | -      | 州             | 水抽濯           | ▲<br>抽躍       | ·<br>曲濯       | 工抽躍 | 抽選             | 月 抽選           | 加强             | 水油濯            | 加强             | 金抽躍            | 加强             | 抽邏             | 拍選             |
|                                                                       |        |               |               |               |               |     |                |                |                |                |                |                |                |                |                |
| 工芝)<br>星ケ台第2テニスコート (赤<br>土)                                           | -      | ×             | x             | ×             | x             | 抽選  | 抽選             | 抽選             | 抽選             | 抽選             | 抽選             | 抽選             | 抽選             | 抽選             | 抽選             |
| <sup>工芝)</sup><br><b>星ケ台第2テニスコート</b> (赤<br>士)<br>脇之島テニスコート(人工<br>芝)   | -      | ×<br>抽邏       | ×<br>抽選       | ×<br>抽邏       | ×<br>抽運       | 抽選  | 抽選             | 抽選 抽選          | 抽躍 抽躍          | 抽選 抽選          | 抽躍             | 抽選 抽選          | 抽躍             | 抽選<br>曲選       | 抽躍             |
| II芝)<br>星ケ台第2テニスコート (赤<br>土)<br>脇之島テニスコート (人工<br>芝)<br>共栄テニスコート (人工芝) | -      | ×<br>抽邏<br>抽邏 | ×<br>抽躍<br>抽選 | ×<br>抽選<br>抽選 | ×<br>抽译<br>抽選 | 抽選  | 抽躍<br>由躍<br>抽選 | 抽選<br>抽選<br>抽選 | 抽選<br>抽選<br>抽選 | 抽選<br>抽選<br>抽選 | 抽選<br>抽選<br>抽選 | 抽選<br>抽選<br>抽選 | 抽選<br>油酒<br>抽選 | 抽選<br>由選<br>抽選 | 抽選<br>抽選<br>抽選 |

#### ⑤ 時間帯別空き状況

利用する室場の時間帯を選択し、「次へ進む」ボタンを押して下さい。 ※複数選択可

※半面利用の場合、A又はB面の選択はできません。当選時にどちらかに自動的 に決定します。

| 抽躍 抽選申込可能                            | da 🛆      | 施設に間合             | tt X              | 空きなし              |                    | 申込対象外               |                                             |                     |        |
|--------------------------------------|-----------|-------------------|-------------------|-------------------|--------------------|---------------------|---------------------------------------------|---------------------|--------|
| テニスコート                               |           |                   |                   |                   |                    |                     |                                             |                     |        |
| <b>脇之島テニスコート</b> (人)<br>2022年3月5日(土) | 正芝〉       | 6:00<br>~         | 7:00<br>~         | 8:00<br>~         | 9:00<br>~          | 10:00<br>~          | 11:00<br>~                                  | 12:00<br>~          | 13     |
| NO1                                  |           | 7:00<br>抽選 (0)    | 8:00<br>抽選 (0)    | 9:00<br>抽選 (0)    | 10:00              | 抽選 (0)              | 12:00<br>由選(0)                              | 13:00<br>抽選(0)      | 14: 抽選 |
| N O 2                                | -         | 抽選(0)             | 抽選 (0)            | 抽選 (0)            | 抽選 (0)             | 抽選 (0)              | (0)                                         | 抽選 (0)              | 抽選     |
| <                                    |           |                   |                   |                   |                    |                     |                                             |                     | >      |
| 脇之島テニスコート (人)<br>2022年3月12日(土)       | L芝)<br>定員 | 6:00<br>~<br>7:00 | 7:00<br>~<br>8:00 | 8:00<br>~<br>9:00 | 9:00<br>~<br>10:00 | 10:00<br>~<br>11:00 | 11:00<br>~~~~~~~~~~~~~~~~~~~~~~~~~~~~~~~~~~ | 12:00<br>~<br>13:00 | 13     |
| NO1                                  | -         | 抽選(0)             | 抽選 (0)            | 抽選 (0)            | 抽選 (0)             | 抽選 (0)              | th'77 (o)                                   | 48-122 (n)          | 抽選     |
| N O 2                                | -         | 抽選 (0)            | 抽選 (0)            | 抽選 (0)            | 抽選 (0)             | 抽選 (0)              | 捕選(0)                                       | 補選 (0)              | b選     |

29

#### ⑥ 抽選申込詳細申請

抽選申込に必要な項目を入力・選択します。

#### 《複数の抽選申込を同時にする場合》

「まだ詳細申請をしていない他の申込も同じ申請内容にしますか?」と表示されます ので、利用人数と使用目的が同じ内容であれば、ここで「はい」を選択します。他の 日の申請内容にも同じ内容が自動的に反映されますので、入力の手間が省けます。 ※1 連続した時間帯の申込は1件の申込となります。

※2 施設により複数申込や連続した時間帯の申込ができない場合があります。

| 約される場合があります。括弧の | 中は現在の「抽選申込 | ていてい。<br>数」です。 | SYANATIENEA. | man cea   | NAP ICON | 1981 <i>44 C</i> D 1-9 | 20201320   | 2. COMBLICIES | (2970AD181) |
|-----------------|------------|----------------|--------------|-----------|----------|------------------------|------------|---------------|-------------|
| 号の見方            |            |                |              |           |          |                        |            |               |             |
| 抽選 抽選申込可能 🔘 3   | ಜಕಹರಿ 🛆    | 施設に開合          | t ×          | 空きなし      | -        | 申込対象外                  |            |               |             |
|                 |            |                |              |           |          |                        |            |               |             |
| 7-LX-F          |            |                |              |           |          |                        |            |               |             |
| 脇之島テニスコート(      | 人工芝)       |                |              |           |          |                        |            | 01            |             |
| 2022年3月5日(十)    | 定員         | 6:00           | 7:00<br>~    | 8:00<br>~ | 9:00     | 10:00<br>~             | 11:00<br>~ | 12:00<br>~    | 13:0        |
|                 | ~~~        | 7:00           | 8:00         | 9:00      | 10:00    | 11-00                  | 12:00      | 13:00         | 14:0        |
| NO1             | 122        | 抽選 (0)         | 抽選 (0)       | 抽選 (0)    | 1曲通(0)   | 撤援(0)                  | 由選(0)      | 抽選 (0)        | 抽選(         |
| NO2             | -          | 抽選 (0)         | 抽選 (0)       | 抽選 (0)    | 抽選 (0)   | 抽選 (0)                 | 抽選 (0)     | 抽選 (0)        | 抽選(         |
| <               |            | N              |              |           |          |                        | 4.         |               | >           |
| 脇之島テニスコート (     | 人工芬)       |                |              |           |          |                        |            |               |             |
|                 |            | 6:00           | 7:00         | 8:00      | 9:00     | 10:00                  | 11:00      | 12:00         | 13:0        |
| 2022年3月12日(土)   | 定員         | ~<br>7:00      | ~<br>8:00    | 9:00      | 10:00    | ~<br>11:00             | 12:00      | 13:00         | 14:0        |
| N O 1           |            | 抽選 (0)         | 抽選 (0)       | 抽選 (0)    | 抽選 (0)   | 抽選 (0)                 | 抽選 (0)     | 抽選 (0)        | 抽選(         |
| NO2             |            | 抽選 (0)         | 抽選 (0)       | 抽選 (0)    | 抽選 (0)   | 抽選 (0)                 | 撤選 (0)     | 抽選 (0)        | 抽選(         |
| <               |            |                |              |           |          |                        | -          |               | >           |

#### ⑦ 抽選申込内容確認

抽選申込内容をご確認の上、「申込」ボタンを押して下さい。 「申請内容変更」ボタンから申請内容の変更が可能です。

|                                                            | 之島テニスコート                                                  | NO1                           |                                                                   |
|------------------------------------------------------------|-----------------------------------------------------------|-------------------------------|-------------------------------------------------------------------|
| 🗂 利用日                                                      | ② 時間帯                                                     | ¥施設使用料                        | ¥ 備品使用料                                                           |
| 2022/3/5(土)                                                | 9:00~11:00                                                | 1,460 円                       | <b>—</b>                                                          |
| 🖻 申請內容 🥒 用請內容                                              | 客変更                                                       |                               |                                                                   |
| 利用目的「テニス」                                                  | 、利用人数「2人」                                                 |                               |                                                                   |
| テニスコート 脇                                                   | 之島テニスコート                                                  | NO2                           |                                                                   |
| 前利用日                                                       | ⊙ 時間帯                                                     | ¥ 施設使用料                       | ¥ 備品使用料                                                           |
| 2022/3/12(土)                                               | 11:00~13:00                                               | 1,460 円                       |                                                                   |
| 🗈 申請內容 🚺 申請內容                                              | <u>客変更</u>                                                |                               |                                                                   |
| 利用目的「テニス」                                                  | 、利用人数「2人」                                                 |                               |                                                                   |
| <b>注意事項</b><br>テニスコート 脇之島:<br>:車場の数には限り<br>- 2 5 6 4 ) 9 : | テニスコート<br>があります。乗り合<br>00~19:30<br>以内(抽選申込の場<br>約が取消されますの | わせでのご来れ<br>合は抽選実施り<br>でご注意くださ | 島にご協力ください。 問合せ先:星ケ台管理事務所(22<br>目の16日まで)に利用料の納入をお願いします。期限内に<br>さい。 |
| 予約申込後14日<br>引入されませんと予                                      |                                                           |                               |                                                                   |

【!注意!】減免団体(中学生以下のメンバーのみの団体など)が、登録校を昼と 夜にまたがって(例:13時~20時)抽選申込をした場合、使用料が正しく表示さ れない場合があります。正しい使用料は、抽選結果の画面で確認してください。

## ⑧ 抽選申込完了

抽選申込が完了しました。「メニュー」ボタンを押して下さい。

| テニスコート 脇之   | 島テニスコート    | N O 1   |        |  |
|-------------|------------|---------|--------|--|
| 🗂 利用日       | ◎ 時間蒂      | ¥ 施設使用料 | ¥備品使用料 |  |
| 2022/3/5(土) | 9:00~11:00 | 1,460 円 | -      |  |
| 🗋 申請內容      |            |         |        |  |
| 利用目的「テニス」   | 、利用人数「2人」  |         |        |  |
| 利用目的「テニス」   | 、利用人数「2人」  |         |        |  |
| 注音事項        |            |         |        |  |
| /⊥™Ŧ¶       |            |         |        |  |
| ニーフィート 防ヶ自ら | デニスコート     |         |        |  |

## (2) 抽選申込の確認・変更

① ログイン

多治見市公共施設予約システムにログインをします。

#### ② サービスの選択

マイメニューから「抽選申込の確認・取消/当選の確定」ボタンを押してください。

| 多治見市 公共施設予約システム ●読み上げ ● メッセージ ●ご利                                                                                                    | ▲ 多治見 太郎 さん<br>第の手引き ▲ 色・文字サイズ変更 ● ログアウト |
|----------------------------------------------------------------------------------------------------|------------------------------------------|
| 公共施設予約システムへようこそ                                                                                                    | ♥ 空き照会・予約の甲込 ♥マイメニュー                     |
| 10日 お知らせ                                                                                                    |                                          |
| 現在、お知らせはありません。                                                                                                    |                                          |
| 空き照会・予約の申込                                                                                                    |                                          |
| く         (2)         (1)         (1)         (1)         (1)         (1)         (1)         (1)         (1)         (1)         (1)         (1)         (1)         (1)         (1)         (1)         (1)         (1)         (1)         (1)         (1)         (1)         (1)         (1)         (1)         (1)         (1)         (1)         (1)         (1)         (1)         (1)         (1)         (1)         (1)         (1)         (1)         (1)         (1)         (1)         (1)         (1)         (1)         (1)         (1)         (1)         (1)         (1)         (1)         (1)         (1)         (1)         (1)         (1)         (1)         (1)         (1)         (1)         (1)         (1)         (1)         (1)         (1)         (1)         (1)         (1)         (1)         (1)         (1)         (1)         (1)         (1)         (1)         (1)         (1)         (1)         (1)         (1)         (1)         (1)         (1)         (1)         (1)         (1)         (1)         (1)         (1)         (1)         (1)         (1)         (1)         (1)         (1) <th(1)< th=""> <th(1)< th=""> <th(1)< th=""></th(1)<></th(1)<></th(1)<> | * <b>三</b><br>一覧から探す                     |
| 文化施設 スポーツ施設 学校施設                                                                                                    |                                          |
| マイメニュー                                                                                                    |                                          |
| 10<br>予約内容の確認・<br>取消 ・ 加消 ・ 加消 ・ し 、 の 確認・ し 、 の で お の で お い の で の で の で の で の で の で の で の で の で の                                                                                                    | マッセージの確認                                 |

## (2) 抽選申込の確認・変更

#### ③ 抽選申込の確認·取消

抽選申込の一覧が表示されます。抽選申込の内容を確認する場合は「詳細」ボタ ンを押します。

| 申込の優先順位を変更する場合は、「優先順位指定」        | ボタンを押してください。 | RAED/CCR(7) | and the second |             |
|---------------------------------|--------------|-------------|----------------|-------------|
|                                 |              | 15 優先順位     | 指定             | 一覧を印        |
| 表示順利用日順                         |              |             |                |             |
| テーフコート 防力自テーフコート                |              |             |                |             |
|                                 |              | ◎ 時間帯       | 詳細             | 取消          |
| 申込中                             | 2022/3/5(土)  | 9:00~11:00  | の詳細            | <b>×</b> 取消 |
| 申込中                             | 2022/3/6(日)  | 9:00~11:00  | Q詳細            | 取消          |
| 55 10 03 <b>6603 10365</b> 4 (M |              | 1           |                |             |
| テニスコート 脇之島テニスコート                | (人工芝) NO2    |             |                |             |
| ► 状態                            | ◎ 利用日        | ◎ 時間帯       | 詳細             | 取消          |
|                                 | 2022/3/12(+) | 11:00~13:00 | o Him          | * 取得        |

## (2) 抽選申込の確認・変更

④ 抽選申込の詳細

抽選申込内容を確認し、「前に戻る」ボタンを押します。

|                                                               | 2局ノニスコート                                                  | NUZ<br>¥ 施設使田料                | ¥ 借品使田刻                | ¥ 古林落今館                                    |
|---------------------------------------------------------------|-----------------------------------------------------------|-------------------------------|------------------------|--------------------------------------------|
| 2022/3/12(土)                                                  | 11:00~13:00                                               | 1,460 円                       | -                      | -                                          |
| () 由结内态                                                       |                                                           | of association                |                        |                                            |
| 利用目的「テース」                                                     | 、利用人数〔2人〕。何                                               | 5日料区分「通堂                      | 使用                     |                                            |
| ▲ <b>注意事項</b><br>駐車場の数には限りた<br>- 2 5 6 4 ) 9 : (              | があります。乗り合れ<br>) 0 ~ 1 9 : 3 0                             | つせでのご来場                       | にご協力くだ                 | さい。 問合せ先:星ケ台管理事務所(2                        |
| 注意事項<br>駐車場の数には限りた<br>- 2564) 9:(<br>・予約申込後14日以<br>納入されませんと予約 | があります。乗り合わ<br>) 0 ~ 1 9 : 3 0<br>以内(抽選申込の場合<br>りが取消されますので | つせでのご来場<br>合は抽選実施月<br>でご注意くださ | にご協力くだ<br>の16日まで<br>い。 | さい。 問合せ先:星ケ台管理事務所(2<br>)に利用科の納入をお願いします。期限内 |

## (3) 抽選申込の取消

① ログイン

多治見市公共施設予約システムにログインをします。

#### ② サービスの選択

マイメニューから「抽選申込の確認・取消/当選の確定」ボタンを押してください。

| 多治見市<br>公共施設予約システム ④読み上げ ● Xッセージ ■                                                                  | ● 多治見太郎 さん ご利用の手引き 色・文字サイズ変更 ● ログアウト           |
|----------------------------------------------------------------------------------------------------|------------------------------------------------|
| 公共施設予約システムへようこそ                                                                                     | <ul> <li>空き照会・予約の申込</li> <li>マイメニュー</li> </ul> |
| 100 お知らせ                                                                                            |                                                |
| 現在、お知らせはありません。                                                                                      |                                                |
| 空き照会・予約の申込                                                                                          |                                                |
| ぐ         ②         血         A           カデゴリーから探す         使用目的から探す         施設を知から探す         施設名から | 5探す 一覧から探す                                     |
| 文化施設 スポーツ施設 学校施設                                                                                    |                                                |
| マイメニュー                                                                                              |                                                |
| 10<br>う<br>予約内容の確認<br>取消<br>加消<br>加消<br>加消<br>加消<br>加消<br>加消<br>して<br>の<br>確認<br>・<br>利用者情報の変更      | メッセージの確認                                       |

3.抽選

(3) 抽選申込の取消

#### ③ 抽選申込の確認·取消

抽選申込の一覧が表示されます。

抽選申込内容を確認するには、「詳細」ボタンを選択します。 抽選申込を取消すには、「取消」ボタンを選択し、「次へ進む」ボタンを押して ください。

|                        |              |             | ist D.  | #E #= CN |
|------------------------|--------------|-------------|---------|----------|
|                        |              | LF 使尤順也     | 指走 😝    | 一見を印     |
| 表示順 施設順 利用日順           |              |             |         |          |
| 「テースコート 腔之島テースコート (    | ↓丁芸) NO 1    |             |         |          |
| ▶ 状態                   | 台 利用日        | ⊙ 時間帯       | 詳細      | 取消       |
| 申込中                    | 2022/3/5(土)  | 9:00~11:00  | Q, 5140 | × 取消     |
| 申込中                    | 2022/3/6(日)  | 9:00~11:00  | @,詳細    | * 取消     |
|                        |              |             |         |          |
| テニスコート 脇之島テニスコート (     | 人工芝) NO2     |             |         |          |
| <b>&gt;&gt;&gt;</b> 状態 | ● 利用日        | ◎ 時間帯       | 詳細      | 取消       |
| 申込中                    | 2022/3/12(土) | 11:00~13:00 | Q.詳細    | ×取消      |

#### ④ 抽選申込の取消確認

取消す抽選申込内容を確認し、「取消」ボタンを押してください。

| 目施設名                   |             | (2)時間帯     |
|------------------------|-------------|------------|
| テニスコート 脇之島テニスコート N O 1 | 2022/3/6(日) | 9:00~11:00 |

(3) 抽選申込の取消

#### ⑤ 抽選申込の取消完了

抽選申込の取消が完了しました。「メニュー」ボタンを押してください。

| タノロ 5七川」<br>及共施設予約システム                 |                        |                                             |
|----------------------------------------|------------------------|---------------------------------------------|
| (ニュー > 抽選取消/確定 > 抽選取消/確定確認 > 抽選取消/確定完了 | A SALES & COMPANY OF A | CAT AND AND AND AND AND AND AND AND AND AND |
| 油選申込の取消 完了                             |                        |                                             |
| いたの抽選申込を取消しました。                        |                        |                                             |
|                                        |                        | ⊖ 一覧を印刷                                     |
|                                        |                        |                                             |
|                                        |                        |                                             |
| 圓施設名                                   | □ 利用日                  | ◎ 時間帯                                       |
| 間施設名<br>デニスコート 脇之島テニスコート NO 1          | 2022/3/6(日)            | ○ 時間帯<br>9:00~11:00                         |
| 間施設名<br>テニスコート 脇之島テニスコート NO 1          | 首利用日<br>2022/3/6(日)    | O 時間帯<br>9:00~11:00                         |
| 間施設名<br>テニスコート 脸之島テニスコート NO1           | 首利用日<br>2022/3/6(日)    | ◎ 時間帯<br>9:00~11:00                         |
| 間施設名<br>テニスコート 脇之島テニスコート NO 1          | 首利用日<br>2022/3/6(日)    | O時間帯<br>9:00~11:00                          |

(4) 抽選結果の確認

① ログイン

多治見市公共施設予約システムにログインをします。

#### ② サービスの選択

マイメニューから「抽選申込の確認・取消/当選の確定」ボタンを押してください。

| 多治見市<br>公共施設予約システム<br>● 読み上げ ● メッセーラ ■ ご利用                                                            | ▲ 多治見太郎 さん ● の手引き ◆ 色・文字サイズ変更 ● ログアウト |
|----------------------------------------------------------------------------------------------------|---------------------------------------|
| 公共施設予約システムへようこそ                                                                                       | ② 空き照会・予約の申込     ③ マイメニュー             |
| <b>に</b> お知らせ<br>現在、お知らせはありません。                                                                       |                                       |
| ☆ 空き照会・予約の申込                                                                                          |                                       |
| く         ②         ①         A           カテゴリーから探す         使用目的から探す         施設種類から探す         施設名から探す | ● 二二<br>一覧から探す                        |
| 文化施設 スポーツ施設 学校施設                                                                                      |                                       |
| マイメニュー                                                                                                |                                       |
| 10<br>予約内容の確認・<br>取消 ・ 加選申込の確認・<br>取消 ・ 、 、 、 、 、 、 、 、 、 、 、 、 、 、 、 、 、 、                           | マセージの確認                               |

3. 抽選

(4) 抽選結果の確認

#### ③ 抽選申込の確認·取消

抽選申込の一覧が表示されます。 この画面で抽選の結果をご確認ください。 印刷する場合は「一覧を印刷」ボタンを押してください。 抽選申込の詳細を確認する場合は「詳細」ボタンを押してください。

|                            |                                   | 15 優先順位     | 指定日        | 「覧を印」 |
|----------------------------|-----------------------------------|-------------|------------|-------|
|                            |                                   |             |            |       |
| 計表示版 / 1897 利用日順           |                                   |             |            |       |
|                            | I                                 |             |            |       |
| <u>」 テースコート</u> 脇之島テースコート( | AIE) NO1                          |             |            |       |
| ► 状態                       | ◎ 利用日                             | 0時間帯        | 詳細         | 取消    |
|                            | 2022/2/5/4                        | 0-00- 11-00 | (A) == 160 |       |
| 当選確定 🖤                     | 2022/5/5(1)                       | 5.00~11.00  | ent saide  |       |
| 当選催走                       | 2022/3/5( <u>T</u> )              | 3.00~11.00  | CC, 2** 80 |       |
| 当選催定 Y                     | 2022/3/5(上)<br>人工芝) N O 2         | 3.00~11.00  | CC =+AH    |       |
| 当選編定 ♥                     | LIZ2/3/5(上)<br>人工芝) N O 2<br>首利用日 | 0.時間帯       | CC ∎±AM    | 取消    |

(4) 抽選結果の確認

## ④ 抽選申込の詳細

## 選択した抽選申込の詳細が表示されます。

| テースコート 服    | ロン島テースコー                  | ► NO1   |               | <b>●</b> 申込(      | 内容を |
|-------------|---------------------------|---------|---------------|-------------------|-----|
| 尚利用日        | <ul> <li>○ 時間帯</li> </ul> | ¥ 施設使用料 | ¥ 備品使用料       | ¥ 支払済金額           |     |
| 2022/3/5(土) | 9:00~11:00                | 1,460 円 | 17            | -                 |     |
| 利用目的「テニス    | 」、利用人数「2人」、               | 使用料区分丨通 | <b>[</b> 常使用] |                   |     |
| 注意事項        | )があります。乗り                 | 合わせでのご来 | 場にご協力く        | ださい。 問合せ先:星ケ台管理事務 | 所(2 |

令和4年3月 多治見市文化スポーツ課作成

《作成》 多治見市環境文化部文化スポーツ課

〒507-8703 多治見市日ノ出町2-15 多治見市役所本庁舎1階 TEL:0572-22-1191(直通) FAX:0572-25-6213 E-mail:bunka-sports@city.tajimi.lg.jp